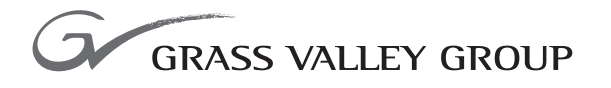

# Instruction Manual

software release **1.0** 

071802501 FIRST PRINTING: NOVEMBER 2000 REVISED PRINTING: JANUARY 2003

**2041RDA** WIDEBAND REAR RECLOCKING DISTRIBUTION AMPLIFIER

# **Contacting Grass Valley Group**

| Region                          | Voice                                    | Fax                                              | Address                               | Web Site                   |
|---------------------------------|------------------------------------------|--------------------------------------------------|---------------------------------------|----------------------------|
| North America                   | (800) 547-8949<br>Support: 530-478-4148  | Sales: (530) 478-3347<br>Support: (530) 478-3181 | Grass Valley Group<br>P.O. Box 599000 | www.thomsongrassvalley.com |
| Pacific Operations              | +852-2585-6688<br>Support: 852-2585-6579 | +852-2802-2996                                   | Nevada City, CA 95959-<br>7900 USA    |                            |
| U.K., Europe, Asia, Middle East | +44 1753 218 777                         | +44 1753 218 757                                 |                                       |                            |
| France                          | +33 1 45 29 73 00                        |                                                  |                                       |                            |
| Germany                         | +49 221 1791 234                         | +49 221 1791 235                                 |                                       |                            |

Copyright © Grass Valley Group. All rights reserved.

This document may not be copied, in whole or in part, or otherwise reproduced, except as specifically permitted under U.S. copyright law, without the prior written consent of Grass Valley Group, P.O. Box 599000, Nevada City, CA 95959-7900 USA. GRASS VALLEY GROUP is a registered trademark and Grass Valley is a trademark of Grass Valley Group. All registered trademarks and trademarks are property of their respective holders. Grass Valley Group products are covered by U.S. and foreign patents, issued and pending. Product options and specifications subject to change without notice. The information in this manual is furnished for informational use only, is subject to change without notice, and should not be construed as a commitment by Grass Valley Group. Grass Valley Group assumes no responsibility or liability for any errors or inaccuracies that may appear in this publication.

#### **Grass Valley Group Web Site**

The www.thomsongrassvalley.com web site offers the following:

**Online User Documentation** — Current versions of product catalogs, brochures, data sheets, ordering guides, planning guides, manuals, and release notes in .pdf format can be downloaded.

**FAQ Database** — Solutions to problems and troubleshooting efforts can be found by searching our Frequently Asked Questions (FAQ) database.

**Software Downloads** — Software updates, drivers, and patches can be downloaded.

# **Contents**

## Preface

| Preface                                   |
|-------------------------------------------|
| About This Manual                         |
| Introduction                              |
| Installation                              |
| Module Placement in the 2000 Frame        |
| Installing the Rear Module                |
| Cabling                                   |
| Input                                     |
| Outputs                                   |
| Power Up                                  |
| Operation Indicator LEDs 11               |
| Configuration                             |
| Local On-board Module Configuration 13    |
| Remote Control Jumper 13                  |
| Auto/Bypass Jumper 14                     |
| Remote Configuration and Monitoring 15    |
| Module Configuration Displays 16          |
| Software Update Displays 16               |
| Standard Selection and Recall Displays 16 |
| Specifications                            |
| Service                                   |
| Power-up Diagnostics Failure 21           |
| Troubleshooting                           |
| Module Repair                             |
| Functional Description                    |
| Input and Output Processing 22            |
| Microprocessor and Input Selector         |
| Index                                     |
|                                           |

Contents

Preface

# **About This Manual**

This manual describes the features of a specific 2000 Series module in the Kameleon Media Processing System. As part of this module family, it is subject to Safety and Regulatory Compliance described in the 2000 Series frame and power supply documentation (see the 2000 Series Frames Instruction Manual).

Preface

# 2041RDA Wideband Rear Reclocking DA

# Introduction

The 2041RDA Wideband Rear Reclocking Distribution Amplifier provides high HDTV distribution density with eight non-inverting outputs. It has auto-detect and reclocking capability at all SD (standard definition) and HD (high definition) data rates. The reclocking circuit can be bypassed to distribute compressed signals down to 4 Mbps. The 2041RDA can be removed from the rear of the frame without powering down the frame (hot-swappable).

The 2041RDA features include:

- Eight outputs
- Module is hot-swappable
- Automatic data rate detection
- Reclocks at 143 Mbps, 177 Mbps, 270 Mbps, 360 Mbps, or 1.5 Gbps
- Distributes transport streams in bypass mode
- Auto-equalizing up to 100 meters for reclocked HD video or a bypassed carrier and 300 meters for reclocked SD video
- Supports networked control and monitoring

# Installation

Installation of the 2041RDA module is a process of:

- Placing the 2041RDA rear module in the selected rear frame slot, and
- Cabling signal ports.

The 2041RDA module can be plugged in and removed from a Kameleon 2000 Series frame with power on. When power is applied to the module, LED indicators reflect the initialization process (see *Power Up* on page 11).

#### Module Placement in the 2000 Frame

There are twelve rear media module slot locations in the 3 RU frame to accommodate either analog or digital modules (see Figure 1). The 2041RDA is a rear media module that can be plugged into any of the 12 rear media module slots.

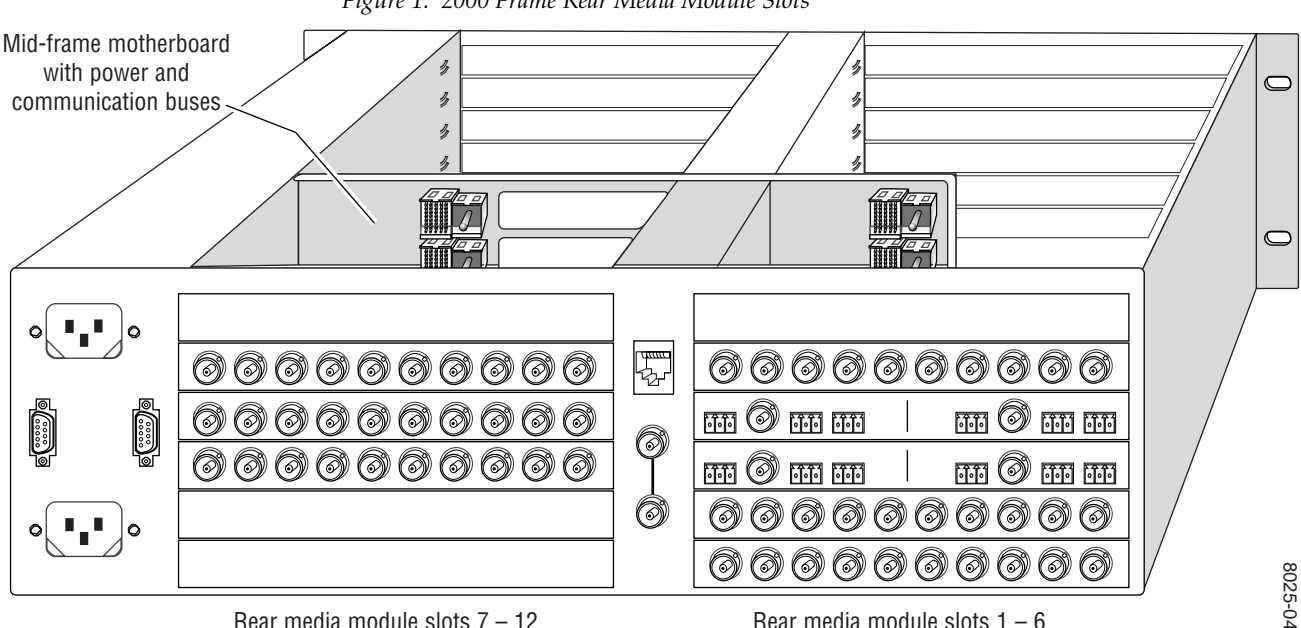

Figure 1. 2000 Frame Rear Media Module Slots

Rear media module slots 7 - 12

Rear media module slots 1 - 6

#### Installing the Rear Module

**1.** Install the 2041RDA rear module by inserting it into any rear slot (1 through 12) of the frame as illustrated in Figure 2.

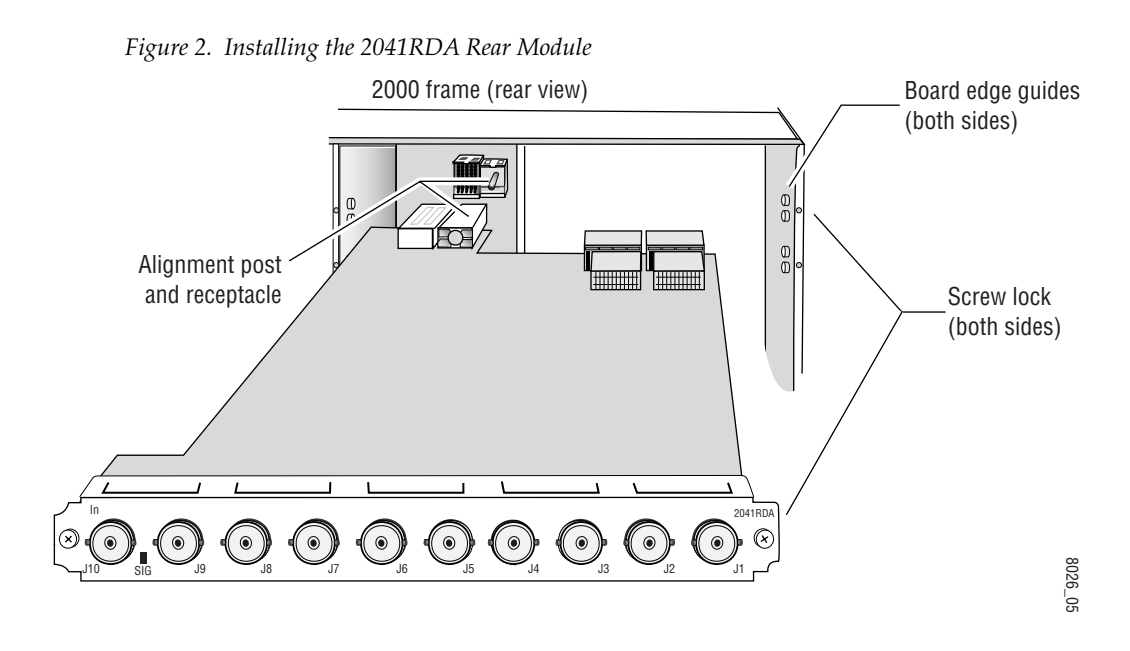

- 2. Verify that the module connector seats properly against the midplane.
- **3**. Secure the module to the rear of the frame with the two screw locks on either side of the back panel using a crossblade screwdriver.

#### Cabling

All cabling to the 2041RDA module is done on the connectors on the module at the back of the 2000 frame. Refer to Figure 3 on page 10 for a detailed illustration of the rear connections referenced in the steps below.

#### Input

Connect an HD or SD video input to BNC J10. The 2041RDA module will accept any of the serial digital component video signals conforming to the following SMPTE formats:

- SMPTE 292M
- 259M (143 Mbps, 177 Mbps, 270 Mbps, 360 Mbps)
- 4 Mbps to 1.5 Gbps (tested with PN20 pseudonoise sequence ratio, maximum 19:1)
- SMPTE 310M
- DVB-ASI

#### Outputs

The input signal is distributed to eight output ports. Connect video output devices to outputs J2 through J9 provided on the 2041RDA rear module.

**Note** BNC J1 is not used on this module. On earlier versions of the 2041RDA labeled with part number 671-4961-00, BNC J1 provided an output.

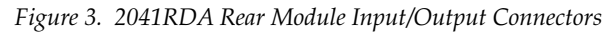

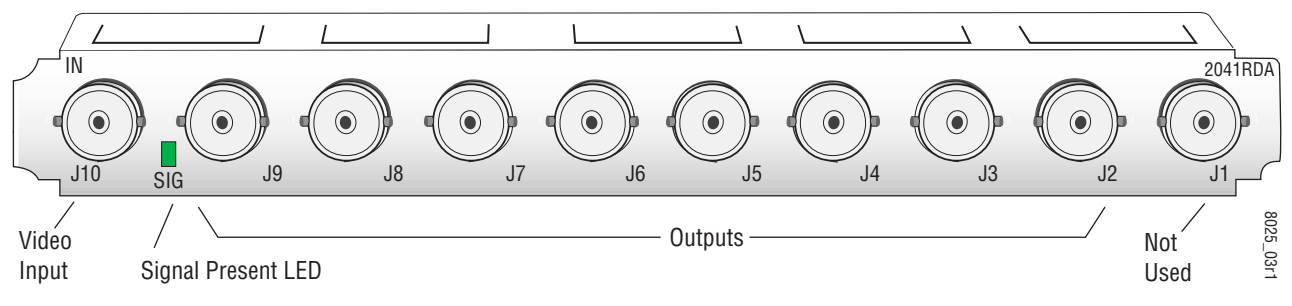

# **Power Up**

The front LED indicators and configuration switches are illustrated in Figure 4. Upon power-up, the green PWR LED should light and the yellow CONF LED should illuminate for the duration of module initialization.

## **Operation Indicator LEDs**

With factory default configuration and a valid input signal connected, the green PWR LED, the green Signal present LED and the detected signal data rate LED should be on. Refer to Table 1 on page 12 to see a complete list of possible operating conditions and the resulting indicator status.

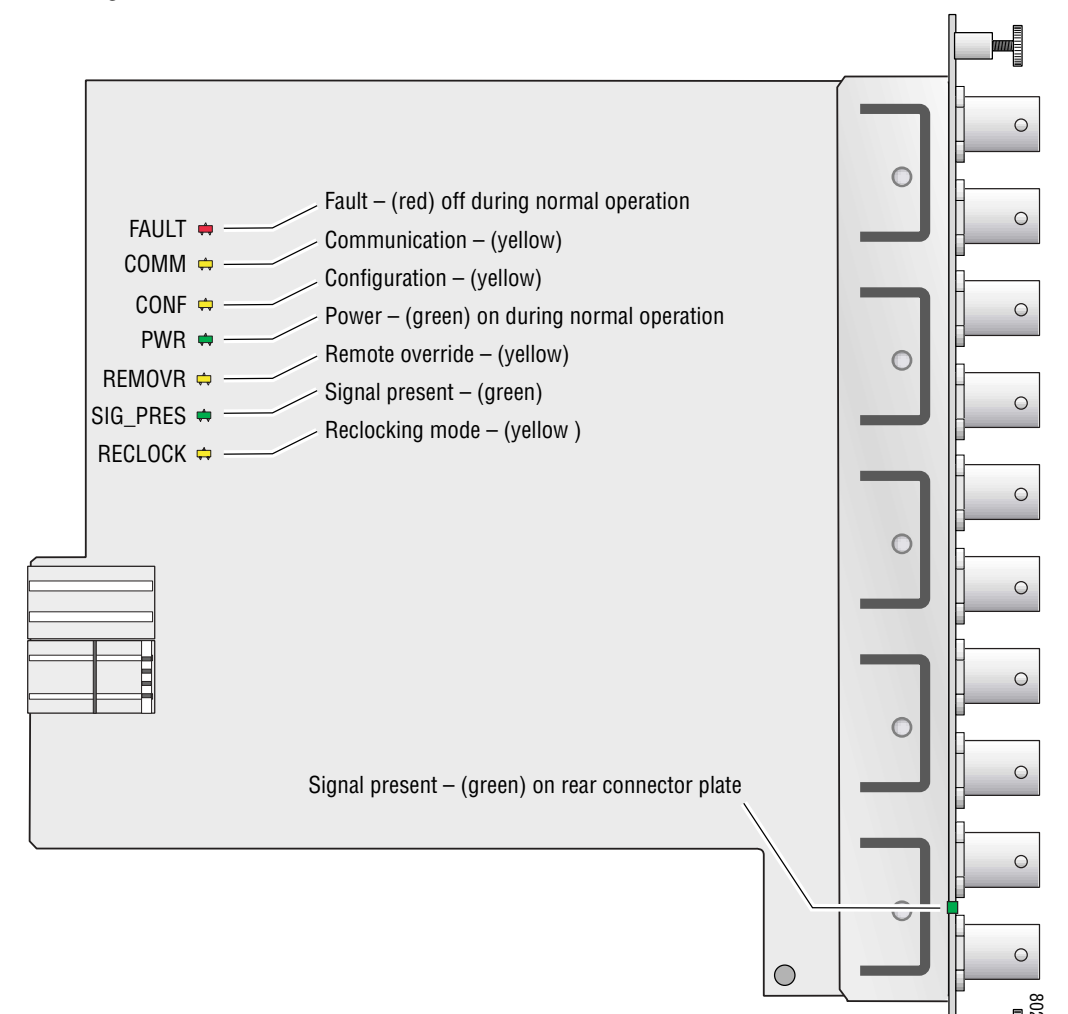

Figure 4. 2041RDA Status LEDs

A red FAULT LED indicates an error situation and, when noted with the other indicator LEDs, can indicate a specific problem area. Table 1 describes signal output and LED indications for the various input/reference combinations and user settings.

| LED             | Indication      | Condition                                                             |  |
|-----------------|-----------------|-----------------------------------------------------------------------|--|
|                 | Off             | Normal operation                                                      |  |
| FAULT (red)     | On continuously | Module has detected internal fault                                    |  |
|                 | Long flash      | Configuration problems, check inputs and settings                     |  |
|                 | Off             | No activity on frame communication bus                                |  |
| COMM (yellow)   | Long flash      | Location Command received by the module from a remote control system  |  |
|                 | Short flash     | Activity present on the frame communication bus                       |  |
| CONE (vollow)   | Off             | Module is in normal operating mode                                    |  |
| GONF (yenow)    | On continuously | Module is initializing, changing operating modes or updating firmware |  |
| DWP (groop)     | Off             | No power to module or module's DC/DC converter failed                 |  |
| PWK (green)     | On continuously | Normal operation, module is powered                                   |  |
| REMOVR (yellow) | Off             | Module settings match those indicated by module jumpers               |  |
|                 | On              | Settings on the modules jumpers are overridden by remote control      |  |
| SIG_PRES        | Off             | No input signal detected                                              |  |
| LEDs (green)    | On              | Input carrier signal detected                                         |  |
| RECLOCK         | Off             | Reclocking enabled and auto-rate detection mode is active             |  |
| (yellow)        | On              | Bypass mode, input signal will not be reclocked                       |  |

Table 1. Indicator LEDs and Conditions Indicated

Table 2 provides the various output conditions possible for a given input and module setting.

| Input                         | Setting        | Output Condition              |
|-------------------------------|----------------|-------------------------------|
| Standard Definition SDI video | Auto or Bypass | Standard Definition SDI video |
| High Definition SDI video     | Auto or Bypass | High Definition SDI video     |
| Other carrier                 | Auto or Bypass | Other carrier                 |
| No signal or over EQ range    | All modes      | Muted                         |

# Configuration

The 2041RDA can be configured locally using on-board jumpers or remotely using the 2000NET network interface.

The following parameter options can be set on the 2041RDA module:

- Remote control and monitoring lockout (on-board only),
- Automatic signal locking and reclocking mode,
- Reclock/Bypass mode (enabled/disabled reclocking), and
- Manual input signal selection mode (remote only).

## Local On-board Module Configuration

The 2041RDA module can be configured locally using the jumpers shown in Figure 5 on page 14. The CONF LED indicates status of the configuration process.

These components perform the following:

- Jumper J24 sets control mode for Local only or Remote and Local.
- Jumper J25 enables or disables the reclocking function.
- CONF (configuring) LED when on, indicates the module is initializing or processing configuration information.

#### **Remote Control Jumper**

When the jumper is placed across pins 2 and 3 of jumper block J24, module settings are changed from the on-board jumpers only. To have both Local and Remote access, set the jumper across pins 1 and 2.

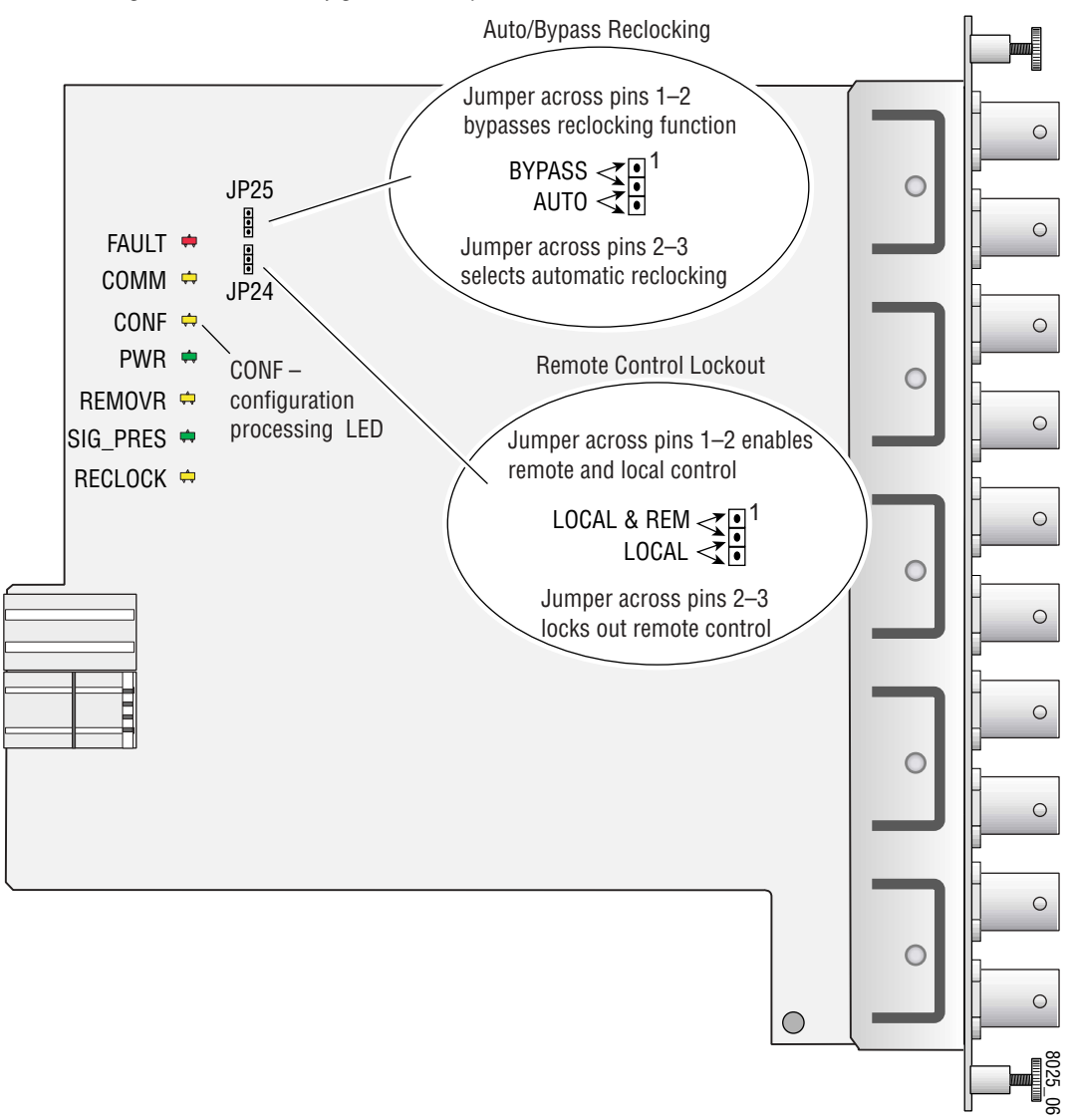

Figure 5. Module Configuration Jumpers

#### **Auto/Bypass Jumper**

When the jumper is placed across pins 2 and 3 of jumper block J25, the detected video signal will be reclocked at the appropriate rate. With the jumper across pins 1 and 2, all reclocking is bypassed.

#### **Remote Configuration and Monitoring**

2041RDA configuration and monitoring can be performed remotely using the 2000NET interface (see Figure 6). This section describes the GUI access to the module configuration functions. Refer to the 2000NET Network Interface Module Instruction Manual for information on setting up and operating the 2000 frame network.

For remote access, make sure jumper block J24 on the module is set for both Local and Remote access (Figure 5 on page 14).

Note The physical appearance of the menu displays shown in this manual represent the use of a particular platform, browser and version of 2000NET module software. They are provided for reference only. Displays will differ depending on the type of platform and browser you are using and the version of the 2000NET software installed in your system.

#### Figure 6. 2000NET GUI

The Links section lists the frame and its current modules. The selected link's Status page is first displayed and the sub-list of links for the selection is opened. The sub-list allows you to select a particular information page for the selected device. Content display section displays the information page for the selected frame or module (frame slot icons are also active links). Refresh button for manual **Online Manual Link** refresh of page Status 💭 Ersette Model: 2000T3N Description: Module Frame 216046 Frame Location: not assigned Configuration 1 Media Slot 1 Temperature Status Pass Fan Status PASS 2 KAM AV Media Module Media Module 3 Media Slot 3 Marin Maria 4 KAM-SD 5 Media Skit 5 Mersia Module Media Module 6 Media Slot 6 Media Modele Media Module 7 Media Slot 7 Media Module Modia Module 8 KAM-AV Engly 9 Media Skit 9 Empty Media Module 10 Media Stot 10 11 Media Stot 11 Properties 12 Media Stat 12 Vendor Grass Valley Group Software Version 3.1.0 19 2000NET Media Slots 13 15 2000GEN 19 Power Sled 19 20 Fan Slod 20

3046-13 r

The 2000 modules can be addressed by clicking on a specific module icon in the frame status display or on a module name or slot number in the link list on the left.

21 Power Sled 21

#### **Module Configuration Displays**

The 2000 GUI provides the following links and displays for the 2041RDA module (see Figure 7):

- Status and Slot Configuration displays showing module status and slot configuration information (location and user assigned names),
- Standard Selection and Recall displays, and
- Software Update display.

The Module Status and Slot Configuration displays are the same for all remote controllable 2000 modules. Refer to the 2000NET manual for more information on these displays. Some functions listed may not be supported by a particular module. These will be indicated as not supported.

Figure 7. 2041RDA Display Links

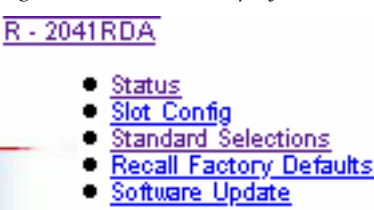

#### **Software Update Displays**

The Software Update display allows you to download new software versions for the module. Refer to the 2000NET manual and the Grass Valley Group web site at http://www.thomsongrassvalley.com for complete details and new software versions.

#### **Standard Selection and Recall Displays**

This section discusses the Standard Selection and Recall Factory Defaults Displays available to set and monitor the 2041RDA module parameters remotely.

#### **Standard Selection**

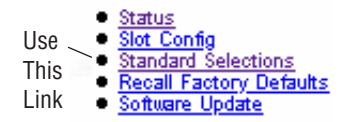

The Standard Selection display is shown in Auto mode in Figure 8. In this mode, if the module does not detect a valid data rate, the **Current Bit Rate** will display **Bypass**.

Figure 8. Standard Selection Display in Auto Mode

2041RDA Standard Selections Model : 2041RDA Description : WB Reclocking DA Frame Location : Modular Lab , Slot : 1 Input Signal : Signal Not Present Selection Curr

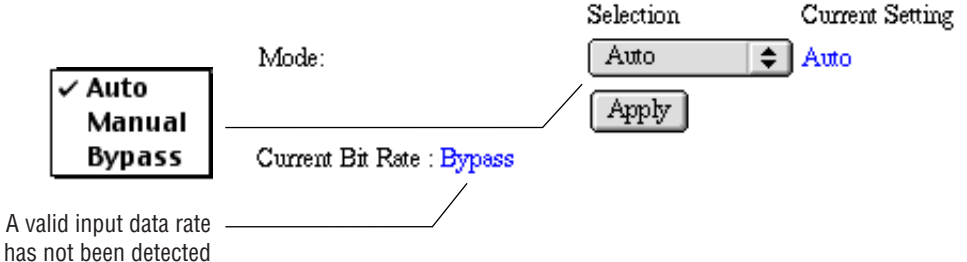

To select one input signal standard, pull down the **Selection** window and choose **Manual**. After selecting manual mode, click the **Apply** button to activate it. In manual mode (see Figure 9), a pull-down window is available to choose one of the various input standard data rates.

Figure 9. Manual Standard Selection Display

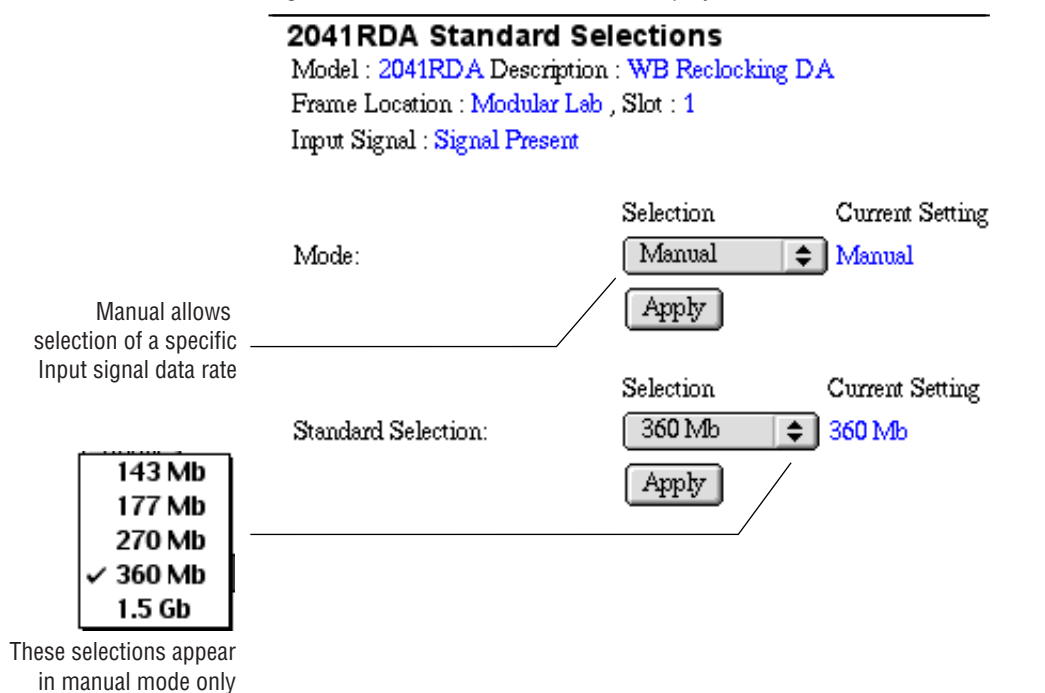

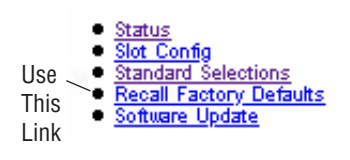

#### **Recall Factory Default Settings**

To recall the original factory default setting (Auto selection mode), click on the **Recall Factory Default** button.

Figure 10. Recall Factory Defaults Display

2041RDA Recall Factory Defaults Model : 2041RDA Description : WB Reclocking DA Frame Location : Modular Lab , Slot : 1

Recall Fact. Default

# **Specifications**

| Parameter                      | Value                                                                                                    |  |  |  |
|--------------------------------|----------------------------------------------------------------------------------------------------|--|--|--|
| Serial Digital Component Input |                                                                                                    |  |  |  |
| Number and type of inputs      | One 75 Ω BNC                                                                                                    |  |  |  |
| Input signal formats           | Serial digital component video conforming to the following formats:<br>• SMPTE 292M<br>• SMPTE 259M (143 Mbps, 177 Mbps, 270 Mbps, 360 Mbps)<br>• 4 Mbps to 1.5 Gbps with PN20 pseudonoise sequence, maximum<br>ratio 19:1<br>• SMPTE 310M<br>• DVB-ASI                                                                                                    |  |  |  |
| Signal level                   | SDI 800 mV peak to peak ±10% maximum                                                                                                    |  |  |  |
| Return loss                    | >15 dB 0.004 to 1.5 GHz                                                                                                    |  |  |  |
| Auto equalization              | <ul> <li>HD signal in reclocking or bypass mode</li> <li>Up to 90 meters using Belden 8281 cable or equivalent</li> <li>Up to 120 meters using Belden 1694a cable or equivalent</li> <li>SD signal in reclocking mode</li> <li>Up to 300 meters using Belden 8281 cable or equivalent</li> <li>Signals up to 540 Mbps in bypass mode</li> <li>Up to 100 meters using Belden 8281 cable</li> </ul> |  |  |  |
| Serial Digital Component Outpu | ıts                                                                                                    |  |  |  |
| Number and type of outputs     | Eight 75 $\Omega$ BNCs                                                                                                    |  |  |  |
| Output signal formats          | Serial digital component video conforming to the following formats:<br>• SMPTE 292M<br>• 259M (143 Mbps, 177 Mbps, 270 Mbps, 360 Mbps)<br>• 4 Mbps to 1.5 Gbps with PN20 pseudonoise sequence, maximum<br>ratio 19:1<br>• SMPTE 310M<br>• DVB-ASI                                                                                                    |  |  |  |
| Output level                   | SDI 800 mV peak to peak ±10%                                                                                                    |  |  |  |
| Auto mute                      | Output is muted if detected cable length is:<br>• >350 meters for reclocked SD<br>• Between 200 meters to 300 meters for HD and bypassed signal                                                                                                    |  |  |  |
| Return loss                    | >15 dB 0.004 to 1.5 GHz                                                                                                    |  |  |  |
| Error checking                 | Transparent to embedded EDH                                                                                                    |  |  |  |
| Electrical length              | 23 ns $\pm 1$ ns @ 143 Mbps<br>21 ns $\pm 1$ ns @ 177 Mbps<br>18 ns $\pm 1$ ns @ 270 Mbps<br>14 ns $\pm 1$ ns @ 360 Mbps<br>16 ns $\pm 1$ ns @ 1.5 Gbps<br>10 ns $\pm 1$ ns for bypass                                                                                                    |  |  |  |
| Rise and fall time             | 160-270 ps between 20-80%                                                                                                    |  |  |  |
| Output polarity                | Non-inverted                                                                                                    |  |  |  |
| Jitter                         | <0.2 UI                                                                                                    |  |  |  |

#### Table 3. 2041RDA Specifications

| Parameter                   | Value                    |  |
|-----------------------------|--------------------------|--|
| Power                       |                          |  |
| Input power maximum         | <7 Watts                 |  |
| Environmental               |                          |  |
| Operating temperature range | 0 to 45 ° C              |  |
| Non-operating Temperature   | -10 to +70 ° C           |  |
| Operating Humidity Range    | 10 to 90% non-condensing |  |

Table 3. 2041RDA Specifications - (continued)

# Service

The 2041RDA modules make extensive use of surface-mount technology and programmed parts to achieve compact size and adherence to demanding technical specifications. Circuit modules should not be serviced in the field unless as directed by Grass Valley Customer Service.

## **Power-up Diagnostics Failure**

If the module has not passed self-diagnostics, do not attempt to troubleshoot. Return the unit to Grass Valley (see *Module Repair*).

#### Troubleshooting

If your module is not operating correctly, proceed as follows:

- Check frame and module power.
- If module power is not present, check fuse F1 (see Figure 11).
- Check for presence and quality of input signals.
- Verify that source equipment is operating correctly.
- Check cable connections.

Figure 11. 2041RDA Fuse Location

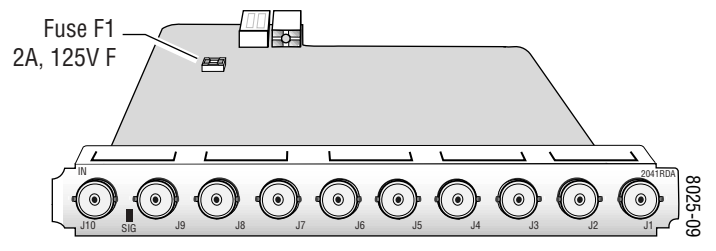

## **Module Repair**

If the module is still not operating correctly, replace it with a known good spare and return the faulty module to a designated Grass Valley repair depot. Call your Grass Valley representative for depot location.

Refer to *Contacting Grass Valley Group* at the front of this document for the Grass Valley Customer Service Information number.

# **Functional Description**

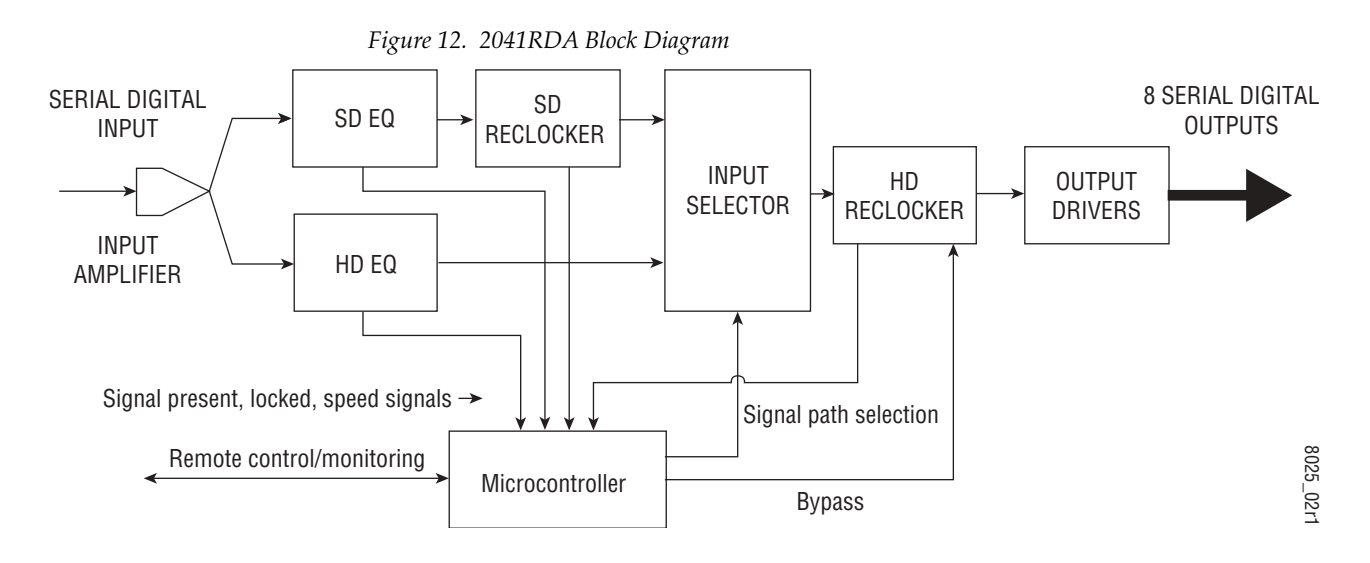

A block diagram of the 2041RDA is shown in Figure 12.

### **Input and Output Processing**

The input section has a parallel input path from the passive rear input module for SD (standard definition) and HD (high definition) signal equalizing and reclocking. The input section can also bypass the signal through the HD EQ and HD Reclocker directly to the output amplifiers. The output amplifiers drive eight equal-phase outputs.

#### **Microprocessor and Input Selector**

The primary purpose of the microprocessor is to provide remote control and monitoring capability for the 2041RDA. It receives signal present, signal lock, and speed detection signals from the equalizer and reclocker circuits. Using this information, local jumper settings, and remote control commands, the microprocessor selects the internal signal path and gives feedback through the LEDs and remote control bus.

# Index

# A

auto/bypass jumper 14

## B

block diagram 22

### C

cabling input 9 outputs 10 circuit descriptions 22 CONF (configuring) LED 13 configuration local on-board 13 remote 15

# D

documentation online 2

## E

environmental 20

#### F

factory default 11 FAQ database 2 fault LED 12 fault table 12 frame status display 15 frame, 3RU 8 frequently asked questions 2 fuse 21

#### G

Grass Valley Group website 2

GUI 15,16

## 

input 9 specification 19 input connector 10 installation 8

#### J

jumper auto/bypass 14 remote lockout 13

## L

LEDs 11

#### Μ

monitoring 15

#### Ν

network 15

#### 0

online documentation 2 operational modes 12 outputs connectors 10 specification 19

#### Ρ

PWR LED 11

#### R

rear module

#### Index

connectors 10 installation 9 remote control lockout 13 jumper 13 remote monitoring 15 repair depot 21

## S

software download from web 2

# Т

troubleshooting 21

### V

video input 9

#### W

web site documentation 2 web site FAQ database 2 web site Grass Valley Group 2 web site software download 2